Tutorial para fazer doação de livros para a biblioteca através do site Doações Gov.br

1º - Clique neste Link: <u>https://doacoes.gov.br/</u>

Será mostrada a seguinte página para o usuário:

|                                                                                                    |    | Service denotes | mater in some fi |   |
|----------------------------------------------------------------------------------------------------|----|-----------------|------------------|---|
| <ul> <li>Stateman de Doscôes do Governo Ferderal.</li> </ul>                                                                                                    |    |                 |                  | - |
| Bem-vindo(al ao <b>Doações gov.br</b>                                                                                                    |    |                 |                  | 0 |
| Contectando quem tem a que m precisa<br>recentrar entre en la presentación en entre en entre en precisa<br>recentrar entre entre en la presentación de la contrar en la presentación<br>recentrar entre entre entre entre entre entre entre entre entre entre entre entre<br>recentrar entre entre | Â, |                 | 1                | 1 |

2º - Clique em Entrar.

Será mostrada a seguinte página para o usuário:

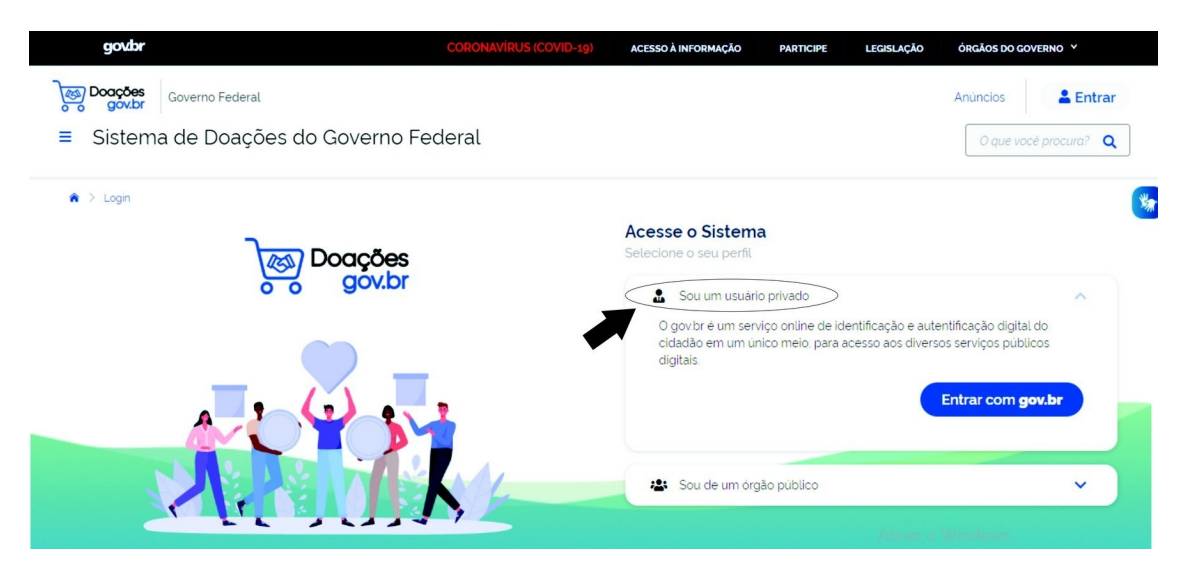

**3º** - Selecione "Sou um usuário privado" e clique em "Entrar com gov.br"

## gov.br

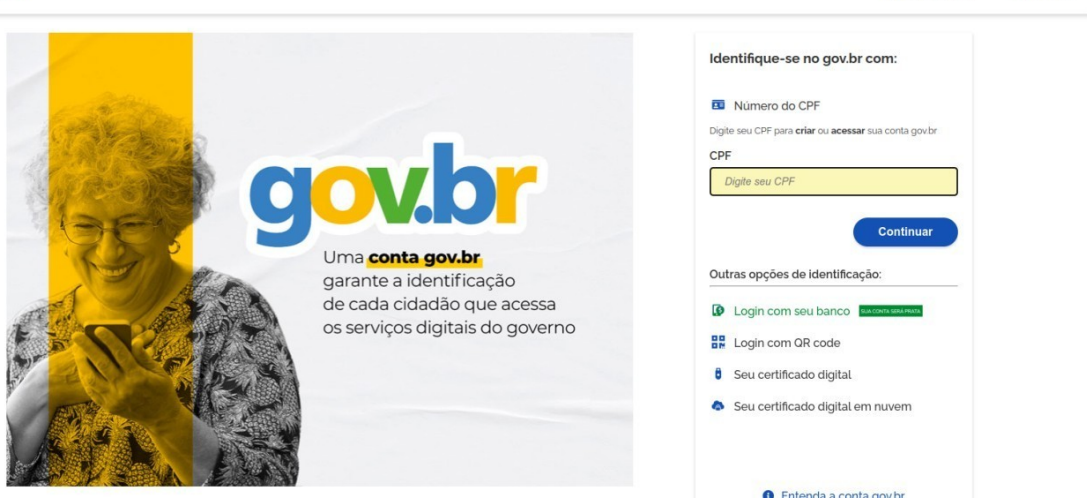

Alto Contraste

🚿 VLibras

4º - Digite o seu CPF e clique em "Continuar"

Será mostrada a seguinte página para o usuário:

| gov.br |                                                                 | 1 Alto Contraste 🚿 VLibras                                                                           |
|--------|-----------------------------------------------------------------|----------------------------------------------------------------------------------------------------|
|        | Digite sua senha para acessar o login único do governo federal. | Digite sua senha<br>CPF<br>Senha<br>Digite sua senha atual<br>Esqueci minha senha<br>Cancelar Entrar |
|        |                                                                 | Ficou com dúvidas?                                                                                   |

4º - Se o usuário possui cadastro no Gov.br, irá inserir a Senha. Caso não tenha, será necessário criar sua conta.

Depois clique em "Entrar"

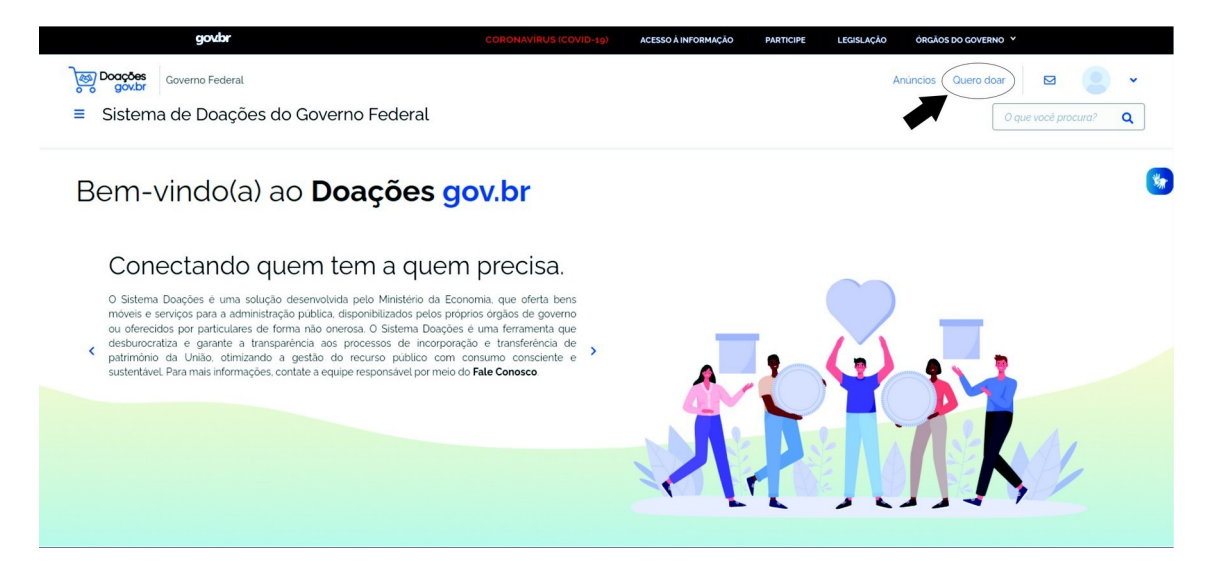

5º - Clique em "Quero doar"

Será mostrada a seguinte página para o usuário:

| Governo Federal<br>Sistema de Doações do Governo Federal |   |                     |                     | Anúncios <u>Quero doar</u> 🛛 🖸 🧕 |
|----------------------------------------------------------|---|---------------------|---------------------|----------------------------------|
| → Meus Anúncios → Nevo Anúncio                           |   |                     |                     |                                  |
| 1 Identificação Doxidor                                  |   |                     |                     | (4)<br>Resumo                    |
| dentificação Doador                                      |   |                     |                     |                                  |
| Tipo de Doador'<br>PESSOA FISICA - PF<br>Nome'           | v |                     |                     | Campaos obrigatione              |
|                                                          |   |                     |                     |                                  |
| Ensi                                                     |   | Telefone Principal' | Telefone Secundário |                                  |
| Instit<br>Localização                                    |   | Telefone Principal" | Telefone Secundário |                                  |
| Locationple                                              |   | Telefore Broccut    | Telefore Secundirio |                                  |
| India                                                    |   | Kelhov Yvogař       |                     |                                  |

6º - Identificação do Doador

Insira no formulário as seguintes informações:

- Tipo de doador: Pessoa Física- PF
- Nome: "Nome do usuário"
- E-mail: "e-mail do usuário"
- Telefone: "e-mail do usuário"
- E preencher a localização do usuário

Clique em "Próximo"

|                                                                                  | مو                                         | der constantion and statement and statement an | unand * |                                  |
|----------------------------------------------------------------------------------|--------------------------------------------|----------------------------------------------------------------------------------------------------|---------|----------------------------------|
| Withouthan Committeend                                                           |                                            |                                                                                                    |         | and America D. C. 🔿              |
| 53 Break                                                                         |                                            |                                                                                                    |         |                                  |
| <ul> <li>Solema de Doações do Governo Federal.</li> </ul>                        |                                            |                                                                                                    |         | Coper and pressed                |
| 1 Maskenin 2 New Jorna                                                           |                                            |                                                                                                    |         |                                  |
|                                                                                  |                                            |                                                                                                    |         |                                  |
| 0                                                                                | 0                                          |                                                                                                    |         |                                  |
|                                                                                  | loode                                      |                                                                                                    |         |                                  |
|                                                                                  |                                            |                                                                                                    |         |                                  |
| und an                                                                           |                                            |                                                                                                    |         |                                  |
| Nonero do ania do 7729                                                           |                                            |                                                                                                    |         | <ul> <li>Companishing</li> </ul> |
| 164/                                                                             |                                            |                                                                                                    |         |                                  |
| Una Unatura Basilara                                                             |                                            |                                                                                                    |         |                                  |
| Type die Makerial /Sarviego'                                                     | Cologoria do Malarial / Sarvigo'           |                                                                                                    |         |                                  |
| Invante                                                                          | <ul> <li>COLICOLE INCIDALE INC.</li> </ul> |                                                                                                    |         | × v                              |
| harrow .                                                                         |                                            |                                                                                                    |         |                                  |
| Live de Chendura                                                                 |                                            |                                                                                                    |         |                                  |
| Dates Dated, Balance Crusel a complete do mando name the São Paulo Sajance, 2003 |                                            |                                                                                                    |         |                                  |
|                                                                                  |                                            |                                                                                                    |         |                                  |
|                                                                                  |                                            |                                                                                                    |         |                                  |
| lasifedus da dosple                                                              |                                            |                                                                                                    |         |                                  |
| Dorbe on the Date in Question and Extension MP- Children Michael                 |                                            |                                                                                                    |         |                                  |
|                                                                                  |                                            |                                                                                                    |         |                                  |
|                                                                                  |                                            |                                                                                                    |         | A                                |
| Gurdine '                                                                        | Terraineria eri                            | Volar Undaria Manusala'                                                                                                    |         |                                  |
| 1                                                                                | -101                                       | ×                                                                                                    | 20.00   |                                  |
| interface in the second to reside in the second                                  |                                            |                                                                                                    |         |                                  |
| Bitativos Campus Muter                                                           |                                            |                                                                                                    |         |                                  |
|                                                                                  |                                            |                                                                                                    |         |                                  |
|                                                                                  |                                            |                                                                                                    |         |                                  |
|                                                                                  |                                            |                                                                                                    |         |                                  |
| Penni Den eutrorgen'<br>Olimi Artis                                              | Press/Densitie'                            |                                                                                                    |         |                                  |
|                                                                                  |                                            |                                                                                                    |         |                                  |
| N/1/98                                                                           |                                            |                                                                                                    |         |                                  |
| - Cadda                                                                          |                                            |                                                                                                    |         |                                  |
|                                                                                  |                                            |                                                                                                    |         |                                  |
| Sense Affre Center                                                               |                                            |                                                                                                    |         |                                  |
|                                                                                  |                                            |                                                                                                    |         |                                  |
| laman sama jifudedempeda.lar                                                     |                                            |                                                                                                    |         |                                  |
| Sofer Proper                                                                     | Metro Security                             |                                                                                                    |         |                                  |
| 00 9854074                                                                       | 0.0 20100000                               |                                                                                                    |         |                                  |
|                                                                                  |                                            |                                                                                                    |         |                                  |
| ( Wile                                                                           |                                            |                                                                                                    |         | Polene -                         |
|                                                                                  |                                            |                                                                                                    |         | _                                |
|                                                                                  |                                            |                                                                                                    |         |                                  |
| A set.                                                                           |                                            |                                                                                                    |         |                                  |
|                                                                                  |                                            |                                                                                                    |         | 1000                             |
|                                                                                  |                                            | Task or and state all reduced and a lower Condex Conversible State for Distances in 18 No. May being                                                                                                    |         |                                  |
|                                                                                  |                                            |                                                                                                    |         |                                  |

## 7º - Doação:

Insira no formulário as seguintes informações:

- Título: "Livro" ou "Lote de Livros" (se for mais de 1 título)
- Tipo do material/serviço: "Permanente"
- Categoria do material/serviço: "Coleções e materiais bibliográficos"
- Descrição: Será feita a descrição do livro. Ex: Autor, nome do livro.
   "Livro de literatura Domingos Pellegrini. As batalhas do castelo". Em caso de doação de mais um livro, será feita a descrição de todos.
- Justificativa da doação: "Doação de livros para as bibliotecas do IF Sudeste MG-Campus São João del-Rei"
- Quantidade: "Quantidade de livros doados"
- Fornecimento: "1 UN"
- Localização do bem ou local da prestação de serviço: Exemplo: "Em posse do doador"
- Possui Ônus ou encargos: "Não"
- Possui donatário: "Sim"
- Data limite de manifestação de interesse: "1 mês"
- Contato: "informações do doador"

Clique em "Próximo"

| → C 🌲 doacoes.gov.br/cadastro           | o-anuncio-privado/novo  |                                |                       | G 🖻 🖈 뵭 🗆                 |
|-----------------------------------------|-------------------------|--------------------------------|-----------------------|---------------------------|
| gov.br                                  | CORONA                  | VÍRUS (COVID-19) ACESSO À INFO | DRMAÇÃO PARTICIPE LEG | ISLAÇÃO ÓRGÃOS DO GOVERNO |
| Governo Federal                         |                         |                                | Anúncios Que          | ero doar 🖂                |
| <ul> <li>Sistema de Doaçõ</li> </ul>    | es do Governo Fede      | ral                            |                       | O que você procura?       |
| Meus Anúncios > Novo Anúncio            | )                       |                                |                       |                           |
| 19                                      | 29                      | 3                              | 4                     | 5                         |
| Identificação Doador                    |                         | Donatário                      | Fotos                 | Resumo                    |
| Órgão'<br>26411 - INST.FED.DE EDUC.,CIE | NC.E TEC.DO SUDESTE MG  |                                |                       | ~                         |
| Entidada da Danatária"                  | NC.E TEC.DO SODESTE MG  |                                |                       |                           |
| 155971 - IF SUDESTE MG - CAM            | IPUS SJDR - DIR. ENSINO |                                |                       | ~                         |
| Mensagem ao Donatário                   |                         |                                |                       |                           |
| Mensagem ao Donatário                   |                         |                                |                       |                           |
|                                         |                         |                                |                       |                           |
|                                         |                         |                                |                       |                           |
|                                         |                         |                                |                       |                           |
| Voltar                                  |                         |                                |                       | Próximo                   |

8º - Donatário:

Insira no formulário as seguintes informações:

- Órgão: 26411- INST. FED. DE EDUC. CIENC. E TEC. DO SUDESTE MG
- Entidade do donatário: 155971 IF SUDESTE MG/ CAMPUS SIDR-DIR ENSINO
- Mensagem ao donatário: Doação de livro

Clique em "Próximo"

Será mostrada a seguinte página para o usuário:

| gov                                                                                                    | dər                       | CORONAVIRUS (COVID-19) ACESSO À INFORMAÇÃO F | MRTICIPE LEGISLAÇÃO ÓRGÃOS DO GOVI | ERNO 😢                           |
|----------------------------------------------------------------------------------------------------|---------------------------|----------------------------------------------|------------------------------------|----------------------------------|
| Governo Federal                                                                                                    |                           |                                              |                                    | Anúncios <u>Quero doar</u> 🖂 🕒 👻 |
| Sistema de Doações do Governo                                                                                                    | o Federal                 |                                              |                                    | O que vocé procura? Q            |
| 🗌 🖒 Meus Anúncios 💚 Novo Anúncio                                                                                                    |                           |                                              |                                    |                                  |
| 19                                                                                                    | 29                        | 39                                           | 4                                  | (5)                              |
|                                                                                                    |                           |                                              | Fotos                              | Resumo                           |
| Fotos                                                                                                    |                           |                                              |                                    |                                  |
| Número do anúncio: 77159                                                                                                    |                           |                                              |                                    |                                  |
| Potos Aluais     Voto potoc atterner a ordem das fotos, a primeira sera d     O (order potoc atterner a ordem das fotos, a primeira sera d     O (order poto | l fata de capa do anúnco. |                                              |                                    |                                  |
|                                                                                                    |                           |                                              |                                    |                                  |

**9°** - Inserir foto do livro doado. Em caso de mais de um livro, anexar a foto de todos em apenas um arquivo.

Será mostrada a seguinte página para o usuário:

| Sistema de Doações do Governo Federal                                                                                                    |                                                                                                |                                      |                                                                                                    |                                                                                                    | Taracterrer a                                                                                                    |
|----------------------------------------------------------------------------------------------------|------------------------------------------------------------------------------------------------|--------------------------------------|----------------------------------------------------------------------------------------------------|----------------------------------------------------------------------------------------------------|----------------------------------------------------------------------------------------------------|
|                                                                                                    |                                                                                                |                                      |                                                                                                    |                                                                                                    | Name of Control of Control of Con |
| LINRO LITERATURA BRASILERA                                                                                                    |                                                                                                |                                      |                                                                                                    | -                                                                                                    |                                                                                                    |
| •                                                                                                    |                                                                                                |                                      |                                                                                                    | Rabinson Crouse<br>4                                                                                           |                                                                                                    |
| Contract Contract                                                                                                    |                                                                                                |                                      |                                                                                                    | State of the second second second second second second second second second second second second second second |                                                                                                    |
| M Légensei 🔍 -1(4)                                                                                                    |                                                                                                |                                      | A                                                                                                    | 1 3                                                                                                    |                                                                                                    |
| inuniaria                                                                                                    |                                                                                                |                                      |                                                                                                    | 100 M                                                                                                    |                                                                                                    |
| •                                                                                                    |                                                                                                |                                      |                                                                                                    |                                                                                                    |                                                                                                    |
| •                                                                                                    |                                                                                                |                                      | and the second second s |                                                                                                    |                                                                                                    |
|                                                                                                    |                                                                                                |                                      | 10                                                                                                    |                                                                                                    |                                                                                                    |
| Section<br>Local Contract Data Deal Without Contract computer demonstrative the DerPosite Department<br>and Antonia Designer<br>Marcine Data (Section 2014) (2014). Contract Marcinettic<br>Marcinet Data (Section 2014) (2014).            |                                                                                                |                                      |                                                                                                    |                                                                                                    |                                                                                                    |
| uscalaugio dartem<br>Malamana Canyas Manat                                                                                                    |                                                                                                |                                      |                                                                                                    |                                                                                                    |                                                                                                    |
| Designed<br>March - Half Fell Independent St. Konstruction And                                                                                                    |                                                                                                | maine contraine marchade<br>Michigan |                                                                                                    | Value Total Mechador<br>19.00-00                                                                               |                                                                                                    |
| Instantia                                                                                                    |                                                                                                |                                      |                                                                                                    |                                                                                                    |                                                                                                    |
| Nama and Anna and Anna and Anna and Anna and Anna and Anna and Anna and Anna and Anna and Anna and Anna and Ann                                                                                                    | foregree<br>couldoptic remaining and conversion                                                |                                      |                                                                                                    | Annual local to recording a view                                                                               |                                                                                                    |
| diceção                                                                                                    |                                                                                                |                                      |                                                                                                    |                                                                                                    |                                                                                                    |
| chem-entre ciente des termes de Decreto or 1754, de 21 de atrei de 1753                                                                                                    |                                                                                                |                                      |                                                                                                    |                                                                                                    |                                                                                                    |
| enlan gur o degla nia i um tem publica na de ampresa private.<br>Maro gue menten demandas publicas na administrativas sobre o tema sue duado.                                                                                               |                                                                                                |                                      |                                                                                                    |                                                                                                    |                                                                                                    |
| nden gar a dagde de i um tem pådes og de ampera grunde.<br>Nor og en enseten derende, obtes og adveste er en sok i ben som dadt<br>den enset er ener ger a sokrete ad ensete a um dete presentet a sok pådes, krande äcker er ere<br>sokret | er anter spitteller, portende o tespinsakel an acionado nas colte as administrativas, civelo e | (mean                                |                                                                                                    |                                                                                                    |                                                                                                    |

10° - Após a confirmação de todas as informações preenchidas, o doador deverá selecionar todas as opções no ícone **declaração**.

Clicar em "Enviar para autorização de publicação".